#### 1. 네이버 접속 -> 검색어 "기본증명서 발급" -> 증명서발급 클릭

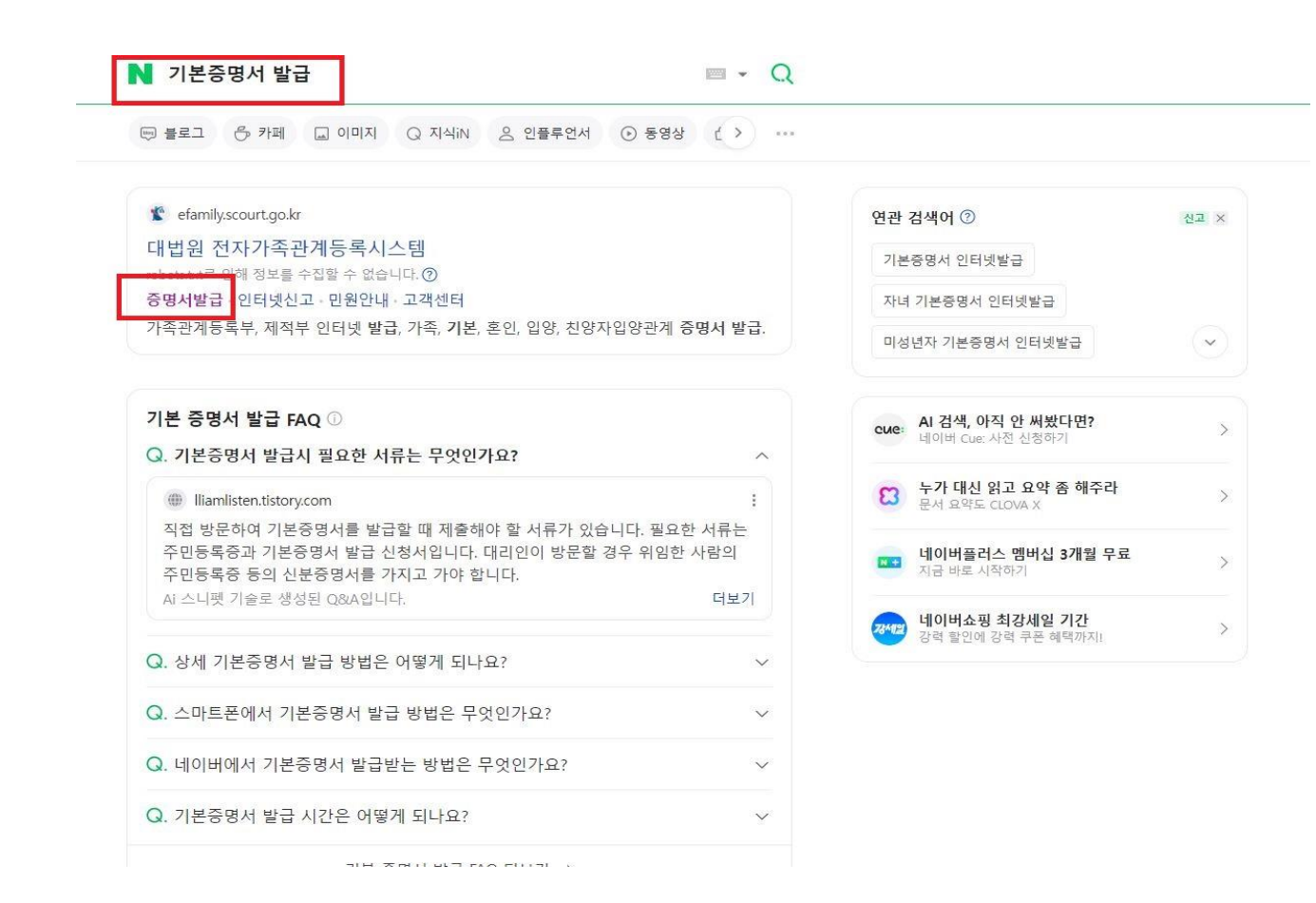

#### 2. 각 해당 항목 클릭 및 작성 -> 추가정보확인(부 성명) 작성 -> 간편인증 클릭

| 가족관계등록부      | 0   | 🔫 미리 확인해 주세요!                                                                                                    |  |  |  |  |
|--------------|-----|----------------------------------------------------------------------------------------------------|--|--|--|--|
| ·가족관계증명서     |     | 1.신청인의 본인확인을 위해 인증서(공동인증서,금융인증서,간편인증)가 필요합니다 <mark>. 인증서 안내</mark> 실<br>2.1 <b>데스트 증명서 출락</b> )을 통해 소유하신 프린터의 정상 출력 여부를 확인하실 수 있습니다. <b>비스트 중명서 출력 (4</b> |  |  |  |  |
| ·기본증명서       | ۲   |                                                                                                    |  |  |  |  |
| · 혼인관계증명서    |     | · 이용약관                                                                                                    |  |  |  |  |
| • 입양관계증명서    |     |                                                                                                    |  |  |  |  |
| • 친양자입양관계증명서 |     | 제1조 (목적)<br>이 양과은 전자가조과계드로에 과하 전보이 제공과 이유 드에 과하여 변원해전처와 이유자 사이의 이유과계를 규전하을 모전으로 하다                                                                        |  |  |  |  |
| 영문증명서        |     |                                                                                                    |  |  |  |  |
| 제저브          | (*) | 제2xx (동어의 정의)<br>이 약관에서 사용하는 용어의 정의는 다음과 같다.                                                                                                    |  |  |  |  |
|              | 0   | ① 대법원 전자가족관계등록시스템(https://efamilyscourtgo.kr)이라 함은 전자가족관계등록 서비스를 인터넷으로 제공하기 위하여 법원행정처가 구축하고 운<br>여치는 호텔이지로 막지다                                            |  |  |  |  |
| 나의 발급 이력     |     | 80년 홈페이지를 후간다.<br>② '이용자라 함은 대법원 전자가족관계등록시스템 홈페이지에 접속하여 이 약관에 따라 법원행정처가 제공하는 인터넷 열람발급 등의 서비스를 이용하는                                                        |  |  |  |  |
| 증명서 진위확인     |     | 자를 말한다.                                                                                                    |  |  |  |  |
|              |     | 이 이용야권에 도이하니다. 🔽                                                                                                    |  |  |  |  |
|              |     | 위 이승역전에 증의합니다. 💌                                                                                                    |  |  |  |  |

부 성명

재외국민 식별번호는 주민등록번호가 없는 재외국민이 인증서를 발급받을 때 부여받은 임의의 식별번호입니다.

금융인증서

공동인증서

간편인증

성명\* 주민등록번호\*
 재외국민 식별번호\*

추가정보확인 \*

#### 3. 각 해당 항목 클릭 -> 수령방법 직접 인쇄 또는 화면 열람 -> 신청하기 클릭

| 가다<br>바람               |   | ☆ 홈 > 증명서발급 > 가족관계등록부 > 기본증명서<br>ヽ 가족관계등록부 열람/발급 신청     |
|------------------------|---|---------------------------------------------------------|
| 가족관계등록부                | O | 1. 발급 대상자를 선택해 주세요.                                     |
| ·가족관계증명서               |   | <ul> <li>● 본인</li> <li>● 가족</li> </ul>                  |
| • 기본증명서                | ۲ |                                                         |
| · 혼인관계증명서<br>• 입양관계증명서 |   | 2. 증명서 종류를 선택해 주세요. 재배히면                                |
| • 친양자입양관계증명서           |   | ○ 가족관계증명★ ● 기본증명서 ○ 혼인관계증명서 ○ 입양관계증명서 ○ 친양자입양관계증명서      |
| 영문증명서                  |   |                                                         |
| 제적부                    | ۲ | 3. 일반증명서, 상세증명서, 특정증명서 중 선택해 주세요. 예시리                   |
| 나의 발급 이력               |   | <ul> <li>일반증명서</li> <li>상세증명서</li> <li>특정증명서</li> </ul> |
| 증명서 진위확인               |   | 한 본인의 출생, 사망, 극적상실에 관한 사항이 나옵니다.                        |

| <b>4. 주민등록번호(뒷부분 6자리) 공개 여부</b> 를 선택해 주세요. |         |                |  |  |
|--------------------------------------------|---------|----------------|--|--|
| ● 전부 비공개                                   | ○ 전부 공개 | ○ 신청대상자 본인만 공개 |  |  |

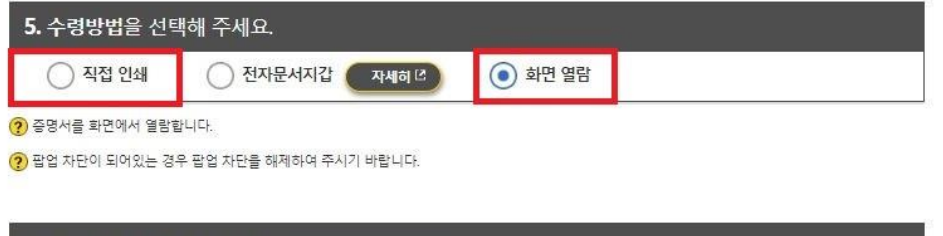

| <b>6. 신청사유</b> 를 선택해 주세요. |            |        |         |                 |
|---------------------------|------------|--------|---------|-----------------|
| 🦳 개인 신분 또는 가족관계증명         | ● 국내 기관 제출 | 🔵 연말정산 | 이 해외 제출 | ○ 본인 확인 등 기타    |
|                           |            |        | 신청하기 년  | 발급이력 및 아포스티유 전송 |

4. 윈도우 검색 "캡처 도구 클릭 " -> 새로 만들기 클릭 -> 증명서 드래그하여 캡처

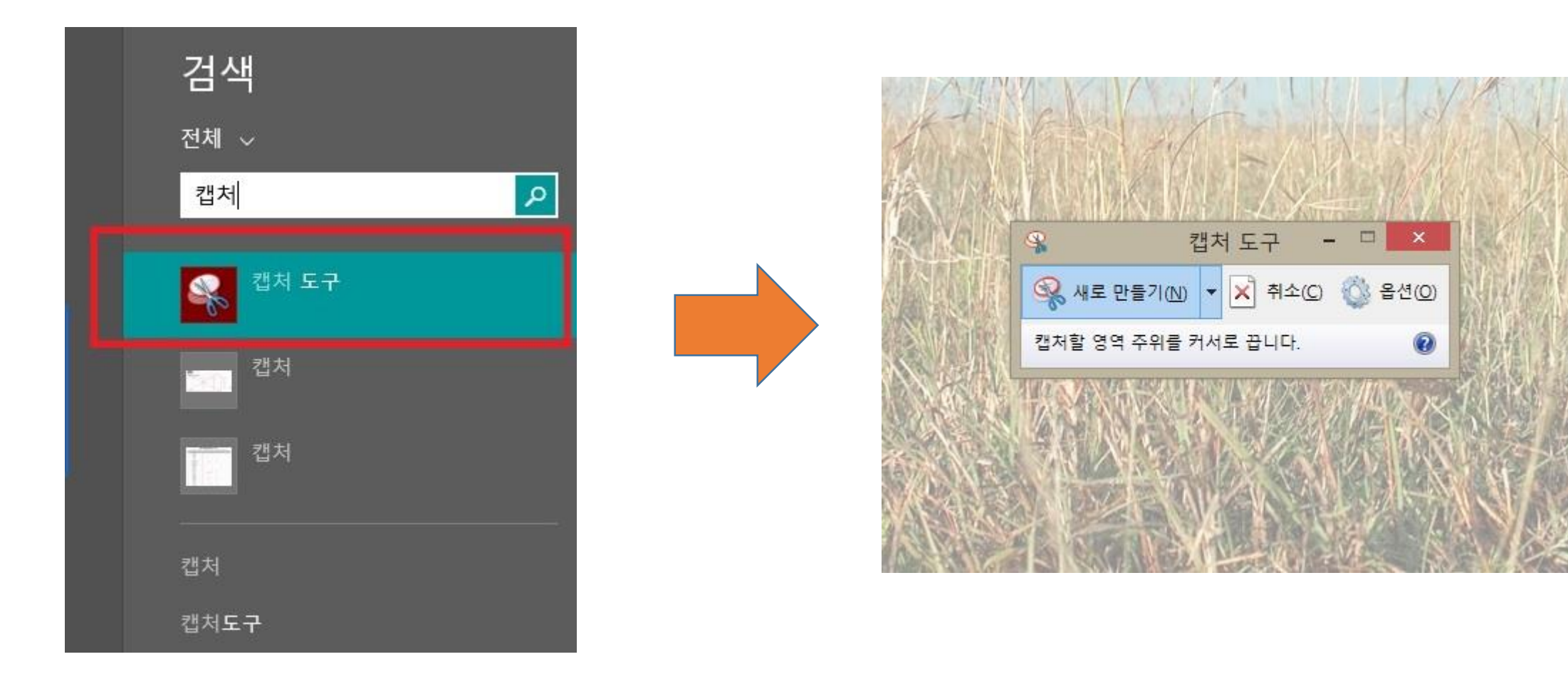

5. 파일 이름(참가부문\_성명 작성) / 파일 형식 – JPEG 파일 지정 후 저장

| 파일 이름(N): | 캡처               |           |       |    |   |  |
|-----------|------------------|-----------|-------|----|---|--|
| 파일 형식(T): | JPEG 파일          |           |       |    | ~ |  |
| 찍은 날짜:    | 2024-07-02(화) 오전 | 태그: 태그 추가 |       |    |   |  |
| 🍙 폴더 숨기기  |                  | [         | 저장(S) | 취소 |   |  |